## VPN BAĞLANTI NOTLARI

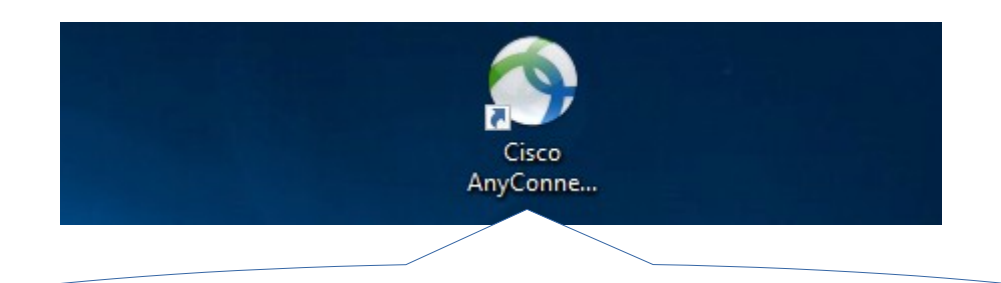

Uyap'a evden bağlanmak için Masaüstünde bulunan Cisco AnyConnect Uygulamasının simgesine tıklayın

| Sisco AnyConnect Secure Mobility Client |                                                           |   |         | х               |
|-----------------------------------------|-----------------------------------------------------------|---|---------|-----------------|
|                                         | VPN:<br>Connection attempt has failed.<br>vpn.uyap.gov.tr | ~ | Connect |                 |
| <b>‡</b> ()                             |                                                           |   |         | dhalis<br>cisco |

Cisco AnyConnect simgesine tıkladıktan sonra ekranda görünen uygulamanın ilgili bölümünde vpn.uyap.gov.tr Yazması gerekir bu ekran boş olarak gelmiş ise bu alana vpn.uyap.gov.tr yazarak connect tuşuna basınız

|   | Kart PIN Kodu Doğrulama 🛛 🗙 |
|---|-----------------------------|
| 7 | Kart PIN Kodunuzu Giriniz   |
|   | OK Cancel                   |
|   |                             |

Connect tuşuna bastıktan sonra istenilen parola e – imza şifrenizdir e-imza şifrenizi tuşlayın ve OK tuşuna Basınız.

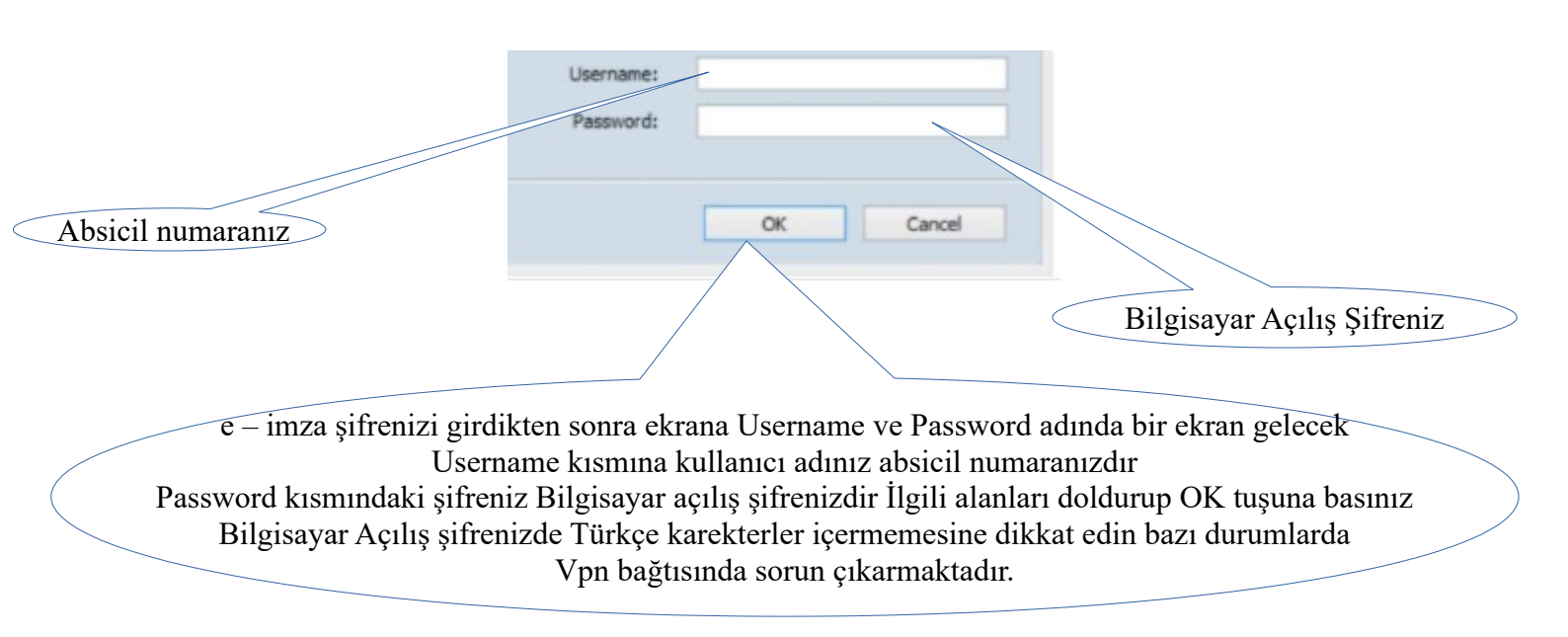

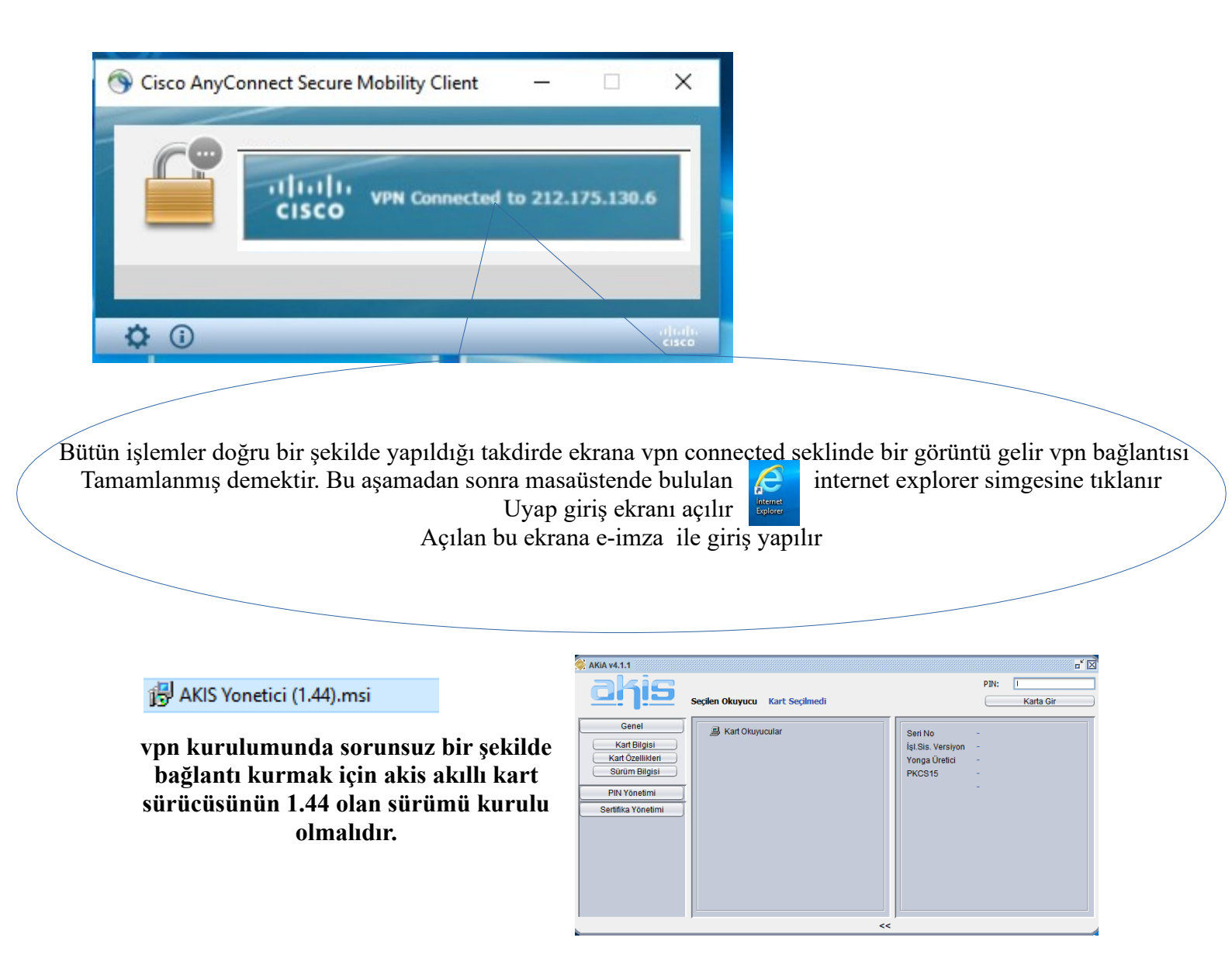